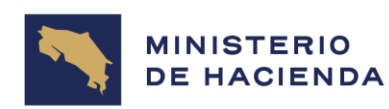

## Instructivo para completar la oferta de servicio en PDF y mediante firma digital.

1. Abra la oferta de servicios.

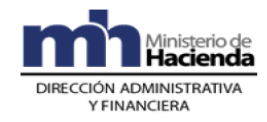

MINISTERIO DE HACIENDA OFERTA DE SERVICIOS POLICIA DE CONTROL FISCAL

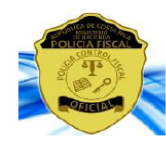

FOTOGRAFÍA RECIENTE

- Últimos 6 meses -

| DATOS PERSONALES                                                                                                 |                 |  |                                |                  |              |                 |  |
|----------------------------------------------------------------------------------------------------|-----------------|--|--------------------------------|------------------|--------------|-----------------|--|
| NOMBRE DEL<br>OFERENTE                                                                                           | PRIMER APELLIDO |  |                                | SEGUNDO APELLIDO |              | NOMBRE COMPLETO |  |
|                                                                                                    |                 |  |                                |                  |              |                 |  |
| NÚMERO DE CÉDULA:                                                                                                |                 |  | FECHA DE NACIMIENTO:           |                  |              | NACIONALIDAD:   |  |
| ESTADO CIVIL:                                                                                                    |                 |  | LICENCIA DE C<br>Sí ( ) No ( ) | ONDUCIR<br>TIPO: | FECHA VENCE: |                 |  |
| TRABAJO                                                                                                    |                 |  |                                |                  | CELULAR      |                 |  |
| CORREOS ELECTRÓNICOS:                                                                                            |                 |  |                                |                  |              |                 |  |
| DIRECCIÓN EXACTA DEL DOMICILIO (La dirección incompleta autoriza para desechar la presente oferta de servicios): |                 |  |                                |                  |              |                 |  |
| PROVINCIA                                                                                                    | ROVINCIA CANT   |  | CANT                           | ΓÓΝ              |              | DISTRITO        |  |
| OTRAS SEÑALES:                                                                                                   |                 |  |                                |                  |              |                 |  |
| Dirección electrónica para notificaciones:                                                                       |                 |  |                                |                  |              |                 |  |
| ¿Cuenta con acceso a alguna plataforma digital? ¿Cuales?                                                         |                 |  |                                |                  |              |                 |  |

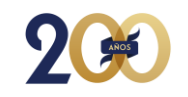

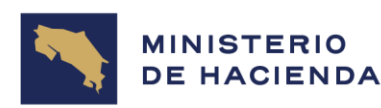

 Diríjase a la barra horizontal, dar click donde indica "Rellenar campos de formulario" y posicionarse en cada espacio de la oferta. Cada vez que se posiciona en cada casilla deberá darle clic para escribir.

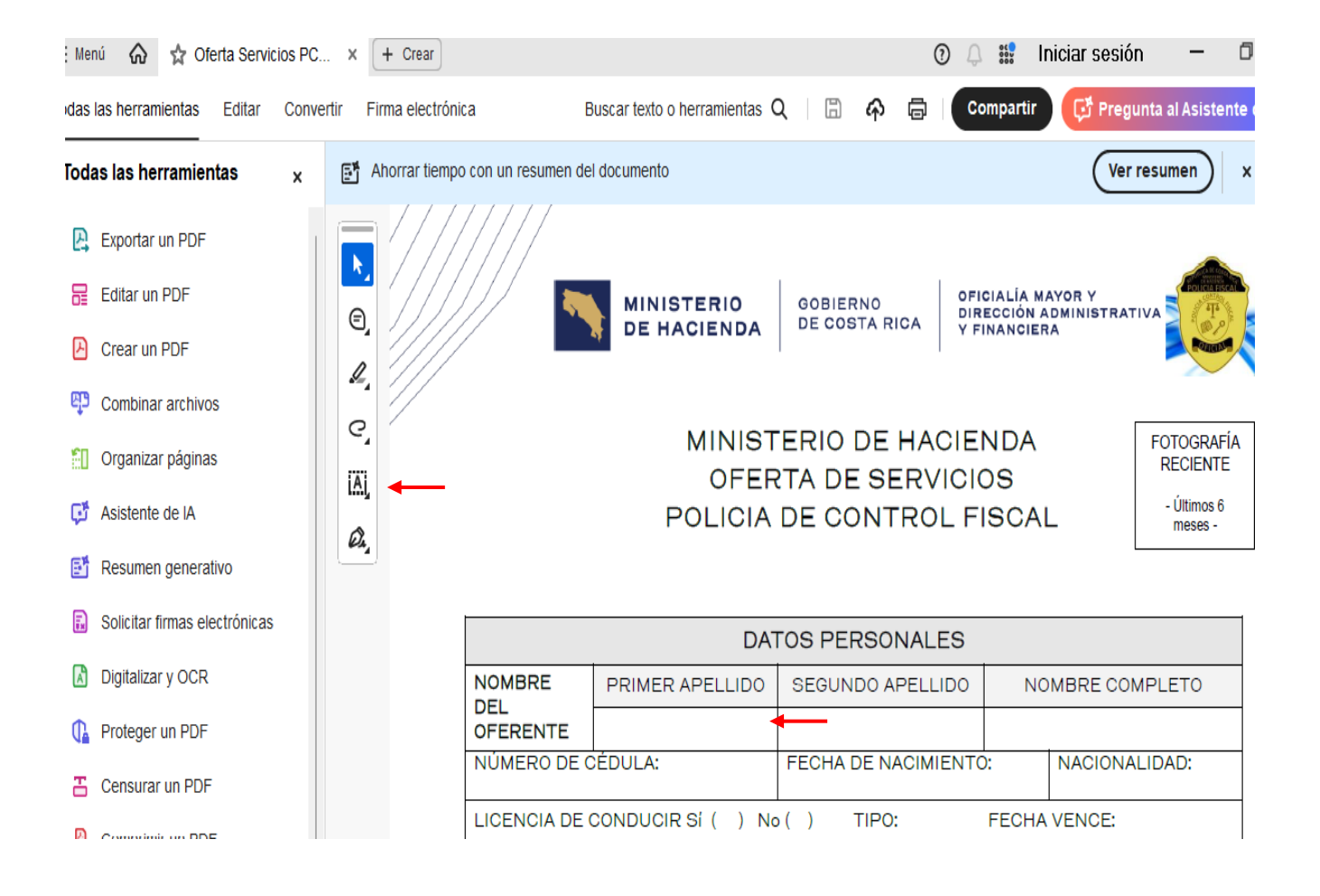

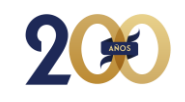

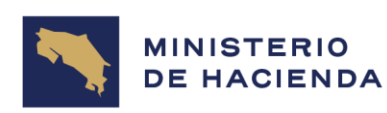

2. Una vez que haya completado toda la oferta, proceda a firmarla de la siguiente manera.

## a) Dar click donde indica "Utilizar un certificado"

| : Menu 🟠 😭 Oterta Servicios PC X + Crear 🙂 🖓 🖓 🖬 Iniciar sesion - 🖵 |             |                                                                                                    |                                               |                                   |                             |                                |                         |  |  |
|---------------------------------------------------------------------|-------------|----------------------------------------------------------------------------------------------------|-----------------------------------------------|-----------------------------------|-----------------------------|--------------------------------|-------------------------|--|--|
| odas las herramientas Editar                                        | Convertir F | Firma electrónica                                                                                                    | Buscar texto o herramientas                   | ር 🗄 🏠                             | Comparti                    | r 📑 Pregunta                   | al Asistente (          |  |  |
| Todas las herramientas                                              | × E         | Ahorrar tiempo con un resumen                                                                                                    | del documento                                 |                                   |                             | Ver resu                       | imen x                  |  |  |
| Proteger un PDF                                                     | 6           | 10<br>11<br>12                                                                                                    | Alergias<br>Ulceras<br>Colitis                | 22<br>23<br>24                    | 2 Ane<br>3 He<br>4 Otras Es | emias<br>rnias<br>specifique   |                         |  |  |
| Comprimir un PDF                                                    | L,<br>C,    | Presenta alguna necesidad especial que requiera apoyo durante la aplicación de algur<br>entrevista o prueba:<br>SI ( ) NO ( )<br>Qué tipo de apoyo: |                                               |                                   |                             |                                |                         |  |  |
| 🔏 Rellenar y firmar                                                 | IA)         | DECLARO BA                                                                                                    | O JURAMENTO QUE TOD                           | OS LOS DATOS A                    | NOTADOS EN LA               | PRESENTE SOL                   | ICITUD SON              |  |  |
| Agregar comentarios                                                 | Ø.          | DEL POTENC<br>MANIFIESTO E                                                                                                    | IALHUMANO PARA QUE<br>STAR DE ACUERDO CON S   | RECONSIDERE                       | EL TÁMITE DE                | LA PRESENTE<br>RELIMINAR DE LA | SOLICITUD,<br>DIRECCIÓN |  |  |
| <ul> <li>Convertir a PDF</li> <li>Agregar un sello</li> </ul>       |             | DE LA POLICIA<br>SOLICITADO.<br>VERIFICADA                                                                                                    | A DE CONTROL FISCAL NE<br>EXPRESO MI ANUENCIA | ECESARIA PARA E<br>Y AUTORIZO A ( | QUE LA INFORM               | ACION AQUÍ OFR                 | EL PUESTO<br>RECIDA SEA |  |  |
| Utilizar un certificado                                             |             |                                                                                                    |                                               |                                   |                             |                                |                         |  |  |
| Usar producción de impresió                                         | òn          | FIRMA                                                                                                    | DEL OFERENTE                                  | NÚMERO DE                         | ECÉDULA                     | FECH                           | A                       |  |  |

b) Dar click donde dice "Firmar digitalmente" y colocarse donde indica firma del Oferente para que proceda con la firma digital.

| Wenu W W Orena Servicios PC.                                                                                                    |                                                                                                    |                                                                                   | $\bigcirc$ $\bigcirc$ $\Rightarrow$                                                                                                    |                                 |  |  |
|----------------------------------------------------------------------------------------------------|----------------------------------------------------------------------------------------------------|-----------------------------------------------------------------------------------|----------------------------------------------------------------------------------------------------|---------------------------------|--|--|
| odas las herramientas Editar Conve                                                                                                    | ertir Firma electrónica                                                                                                    | Buscar texto o herramientas $ Q $                                                 | 🗇 🏟 Compa                                                                                                    | artir 🤁 Pregunta al Asistente d |  |  |
| ✔ Utilizar un certificado ×                                                                                                    | Ahorrar tiempo con un resumen                                                                                                    | del documento                                                                     |                                                                                                    | Ver resumen ×                   |  |  |
| <ul> <li>Firmar digitalmente</li> <li>Marca de hora</li> <li>Validar toda la firma</li> <li>Certificar (firmas visibles)</li> <li>Certificar (firmas invisibles)</li> </ul> | IO       II         II       II         II       I2         II       I2         III       I2         III       I2         IIII       I2         IIII       I2         IIII | Alergias<br>Ulceras<br>Colitis<br>guna necesidad especial qu<br>prueba:<br>apoyo: | Alergias       22       Anemias         Ulceras       23       Hernias         Colitis       24       Otras Especifique         a necesidad especial que requiera apoyo durante la aplicación de deba:       SI ( ) NO ( )         //o: |                                 |  |  |
| www.hacienda.go                                                                                                    | FIRMA                                                                                                    | DEL OFERENTE                                                                      | NÚMERO DE CÉDULA                                                                                                    | FECHA                           |  |  |

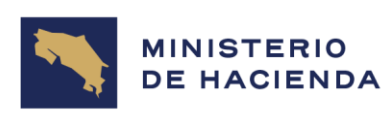

3. Recuerde que, si firma digitalmente, debe de validar su firma. Favor consultar el documentos denominado "Guía para validar firma digital", que se encuentra en la página principal del Reclutamiento Abierto y Permanente de la Policía de Control Fiscal.

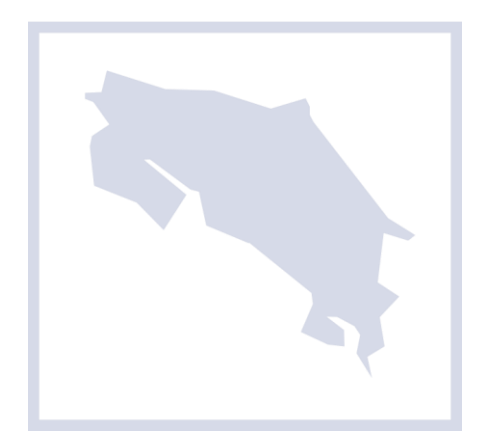

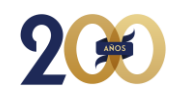